## Los Angeles Unified School District Trouble Shooting Tips

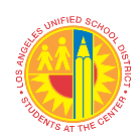

# **Known Issues** Solution If students see this on an iPad... **Students** should follow these <u>directions</u>. 1 Student Action Oops! Your Camera is Blocked If students see this on an iPad... Students must not use the "Schoology app." 2 Student Action X (S) Zoom may not be supported on your browser Solution: Students may use the "LAUSD Schoology app" or Copy the link below and paste it in Safari, Chrome, Firefox, Edge, or Opera https://lausd.zoom.us/y91000... Copy Link Students should use the Safari or try tapping Launch Meeting browser and type in Ims.lausd.net, sign in with single sign-on, go to your course, and click on your zoom link. If students could not see the Zoom Beginning Thursday, August 20, all iPads should have 3 app on the iPad... the Zoom Applications downloaded on to them. Student Action If students do not see the app, suggest to families to turn the device off, wait a few seconds, and turn it on again. If the app does not automatically install, then students may go to the App catalog, locate the Zoom app, click on it, and it will install on the desktop.

Here are a few troubleshooting tips for common technology issues.

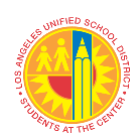

## Los Angeles Unified School District Trouble Shooting Tips

| #                       | Known Issues                                                                                                    | Solution                                                                                                    |
|-------------------------|----------------------------------------------------------------------------------------------------|----------------------------------------------------------------------------------------------------|
| Teacher Action 🕒        | If students are getting this error message                                                                                                    | Teachers must change the way they are setting up the Zoom link. Zoom links must be created within Schoology using the external tool function. Here is a job aide. Here is a video.                                                                                                    |
| Teacher Action <b>G</b> | Only for Dual-Rostered Courses<br>(e.g., Photo 1A and Photo 2A) or<br>Combination Classes (e.g., Grades<br>3 & 4):<br>If teachers want students from<br>multiple courses (two or more) in<br>secondary or combination classes<br>in elementary to attend a single<br>zoom session | <ol> <li>Choose one course from your dual-rostered courses or one grade level course to create the "External Tool" Zoom link following the prescribed protocols in the video <u>Creating Zoom Links</u></li> <li>For the second dual-rostered course or grade level, follow the instructions beginning at the 3:04 minute mark in the video <u>Creating Zoom Links</u> <ul> <li>Select "Add Materials"</li> <li>Select "Add File/Link/External Tool"</li> <li>Select "Link"</li> <li>Paste the Zoom Link (e.g., <u>https://lausd.zoom.us/i/95995589368</u>)</li> <li>Inside the Title box write "Live Session Zoom Link" (<i>Note:</i> the title of this link should be the same title given to the External Tool link created in step 1)</li> </ul> </li> </ol> |

## Please DO NOT change or alter authentication functions in Zoom settings.